# WAGEverify<sup>TM</sup>

#### • • •

www.wageverify.com

# Employee User Guide ••• Employee FAQs

## **Table of Contents**

| 4-5 | How do I create a user account?                           |
|-----|-----------------------------------------------------------|
| 6   | How do I view my employment and income information?       |
| 6   | How do I download a PDF version of my report?             |
| 7   | How do I view past reports?                               |
| 8   | How do I send a report directly to a verifier?            |
| 9   | How do I enable text-message approvals for verifications? |
| 9   | How do I approve a verification request?                  |
| 10  | How do I block/unblock access to my data?                 |
| 11  | How do I change my password?                              |
| 12  | What if I forget my password?                             |
| 13  | How can I reach the WAGEverify customer service?          |
|     |                                                           |

#### Question: How can I create a user account?

- 1. From your internet browser go to <u>www.WAGEverify.com</u>
- 2. Click on **Register** followed by  $\rightarrow$  **Employee**.
- 3. Enter all of the information within the Registration page, then click **Register.**

| WAGEvenify     | HEGISTER - LOGN - | SCHEDULE A DEMO CONTACT US |
|----------------|-------------------|----------------------------|
| Welcome to war | Everify           |                            |
|                |                   |                            |
| VERIFIER       | EMPLOYEE          | I'm New!                   |

|                         | EMPLOYEE<br>Please provide the following | REGISTRATION<br>information to complete registration<br>UNRED FIGLDS |  |
|-------------------------|------------------------------------------|----------------------------------------------------------------------|--|
| EMAL ADDRESS            |                                          | CONFIRM EMAIL ADDRESS                                                |  |
| ENTEREMAILACORESS       |                                          | RE-ENTER EMAIL ADDRESS                                               |  |
| MOBILE NUMBER           |                                          |                                                                      |  |
| ENTER MOBILE NUMBER     |                                          | •                                                                    |  |
| PASSWORD*               |                                          | CONFIRM PASSWORD*                                                    |  |
| ENTER PASSWORD          |                                          | RE-ENTER PASSWORD                                                    |  |
| Miswoid is required     |                                          | DATE OF BIRTH*                                                       |  |
| 111-22-3333             |                                          | MM/DD/YYYY                                                           |  |
| FIRST NAME*             |                                          | LAST NAME*                                                           |  |
| ENTER FIRST NAME        |                                          | ENTERLAST NAME                                                       |  |
| WORK PHONE NUMBER       | 00                                       | EMAIL ADORESS (PERSONAL)                                             |  |
| ENTER WORK PHONE NUMBER | EXTENSION                                | ENTER EMAIL ADDRESS (PERSONAL)                                       |  |

#### Question: How can I create a user account? (cont.)

- 4. You will then be emailed an activation link to the email address you've provided. Retrieve this email activation link and follow the instructions to login. NOTE – check your SPAM/JUNK folder if you do not receive the activation link within a few minutes.
- 5. Notices and disclosures must be agreed to before moving to the next step. Check each box and click **I Agree**.
- 6. On the main Home Page, click **Login** and select the Employee option. Use the credentials you have created to login.

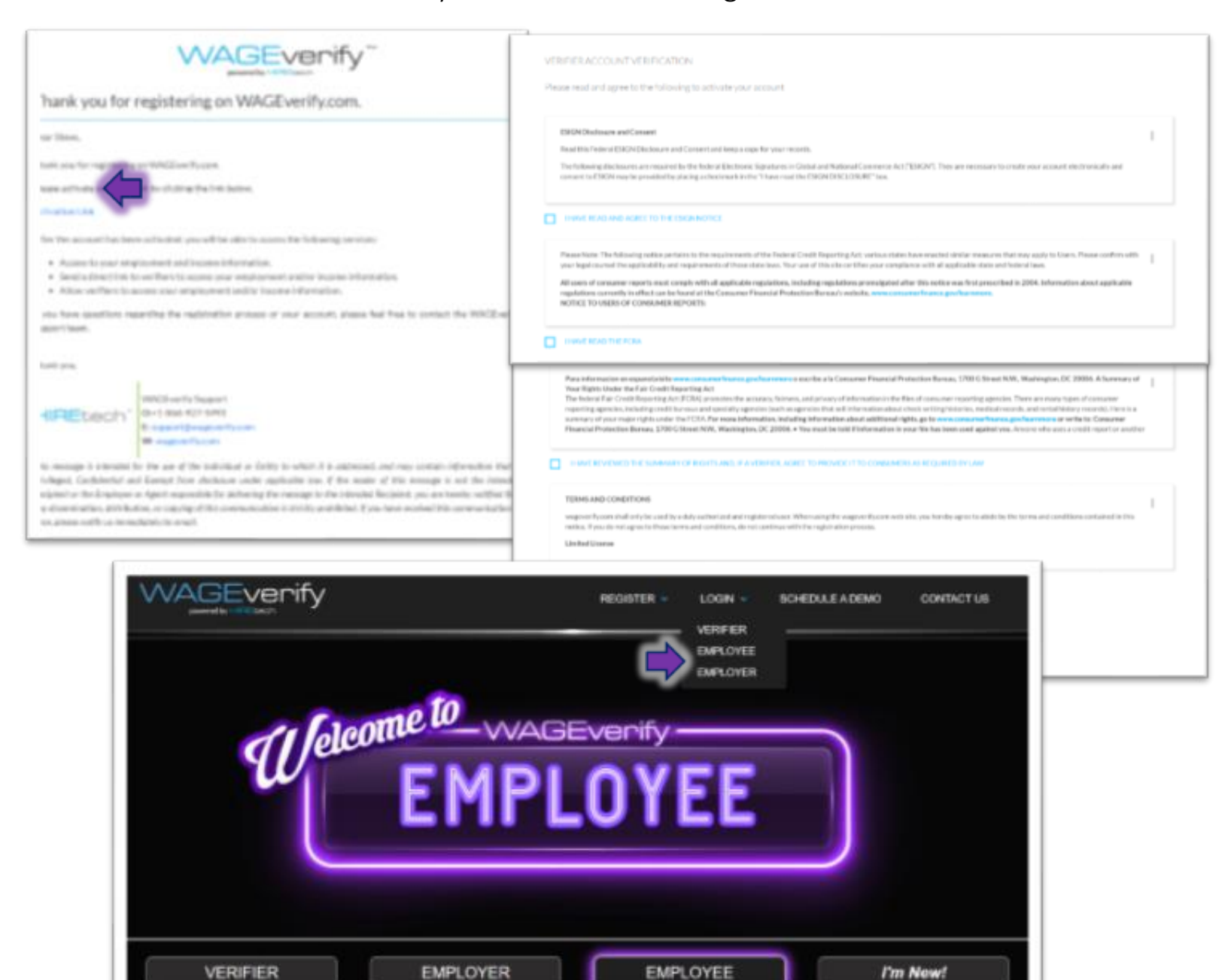

### Question: How do I view my employment and income information?

- 7. The main page contains your dates of employment, job title, current employment status, as well as your pay period wage data. This information is broken down into tabs.
- 8. Choose the specific employer from the drop-down option.

#### Question: How do I download a PDF version of my report?

 To download a PDF version of the report select from the following types: *Employee Verification Report* (Includes employment and income information) or the *Employee Verification Letter* (Includes ONLY employment information). Click view, to see the report. Then

| WAGE              | verify                      |                                         |                                                          | HOME DATApass REP                                       | ORTS PROFILE LOGOUT   |                   |
|-------------------|-----------------------------|-----------------------------------------|----------------------------------------------------------|---------------------------------------------------------|-----------------------|-------------------|
| <b>e</b> W<br>Fin | elcome<br>stname10La        | astname10                               |                                                          | Publ. YOUR Own (MPLONHEW)<br>Employee Verification Repo | reixcar<br>a • View ® |                   |
| EMPLO             | YER                         | EMPLOYEE                                | JOB & WAGE HISTORY                                       | PAY SUMMARY                                             | PAY DETAIL            |                   |
|                   | Name<br>Division<br>Address | Text Ac<br>False R<br>000 Te<br>Text Ci | munt<br>niaurant 1<br>4 Storet<br>9, Georgia 30300       |                                                         |                       |                   |
|                   |                             | Severify                                |                                                          |                                                         | HOME DATApass REPOR   | TS PROFILE LOGOUT |
|                   |                             |                                         | BACK                                                     |                                                         | r 🖒 🐣                 |                   |
|                   |                             |                                         | ~~                                                       | AGEvenify"                                              | ĺ                     |                   |
|                   |                             | June<br>Ret F<br>Emp                    | 25, 2020<br>irstName10 LastName10<br>joyce Id: 000000010 |                                                         |                       |                   |

#### Question: How do I view past reports?

- 10. Select the **REPORTS** tab on the upper right-hand side.
- 11. This can be filtered and sorted by data range and/or report type.

|                       | erify                      |                           |                                             | HOME                   | DATApass | REPORTS PRO   | FILE LOGOUT |
|-----------------------|----------------------------|---------------------------|---------------------------------------------|------------------------|----------|---------------|-------------|
| <b>B</b> We<br>Firstr | Icome<br>name10 Lastname10 |                           |                                             |                        |          |               |             |
|                       |                            | PA                        | ST REPORTS                                  |                        |          |               |             |
|                       | SELECT                     | ORT* STA                  | RT DATE                                     | END DATE<br>MM/DD/YYYY |          |               |             |
|                       |                            | RESET                     | SEARCI                                      | н                      |          |               |             |
| REPO                  | RT EMPLOYER<br>EER         | EMPLOYEE NAME             | REPORT TYPE                                 | REQUESTED DATE         | REQUEST  | ER            |             |
| 19120                 | Z TEST ACCOUNT             | FIRSTNAME10<br>LASTNAME10 | VERIFICATION OF<br>EMPLOYMENT AND<br>INCOME | 06/18/2020             | FAKEREST | AURANTEMPLOYE | -           |
| 18849                 | 4 TEST ACCOUNT             | FIRSTNAME10               | EMPLOYEE<br>VERIFICATION LETTER             | 06/12/2020             | FAKEREST | AURANTEMPLOYE |             |

#### Question: How do I send a report directly to a verifier?

- 12. Select the **DATApass** tab on the upper right-hand side.
- 13. Enter the verifiers information (Email and Phone Number).
- 14. Read through the directions below as they provide all the information necessary.

The <u>DATApass</u> tool is utilized to expedite the request, provide a secure way of sending a report, and allows the report to be shared without the employee having to disclose their SSN.

| income report to verifiers without the ne                                                                                                    | ed of disclosing their SSN. *                                                                                      |
|----------------------------------------------------------------------------------------------------|----------------------------------------------------------------------------------------------------|
| Steps to generate and use DATApass Ke                                                                                                    | v                                                                                                    |
| <ol><li>Click "Generate DATApass Key"</li></ol>                                                                                                    |                                                                                                    |
| 3. An email and/or text will be sent to<br>4. The link expires after 48 hours or v<br>PLEASE ENTER THE VERIFIER DETA                                                                   | when the report is purchased                                                                                       |
| 3. An email and/or text will be sent to<br>4. The link expires after 48 hours or v<br>PLEASE ENTER THE VERIFIER DETA<br>EMAIL ADDRESS<br>ENTER VERIFIER EMAIL ADDRESS                  | o the Verifier with a link to download the report<br>when the report is purchased                                  |
| 3. An email and/or text will be sent to<br>4. The link expires after 48 hours or v<br>PLEASE ENTER THE VERIFIER DETA<br>EMAIL ADDRESS<br>ENTER VERIFIER EMAIL ADDRESS<br>MOBILE NUMBER | o the Verifier with a link to download the report<br>when the report is purchased<br>AILS<br>CONFIRM MOBILE NUMBER |

#### Question: How do I block/unblock access to my data?

- 15. Select the **PROFILE** tab on the upper right-hand side.
- 16. Then click settings  $\rightarrow$  BLOCK/UNBLOCK

### Question: How do I enable my approval before a verifier can access my data?

- 17. Select the **PROFILE** tab on the upper right-hand side.
- 18. Then click settings  $\rightarrow$  ENABLE/DISABLE

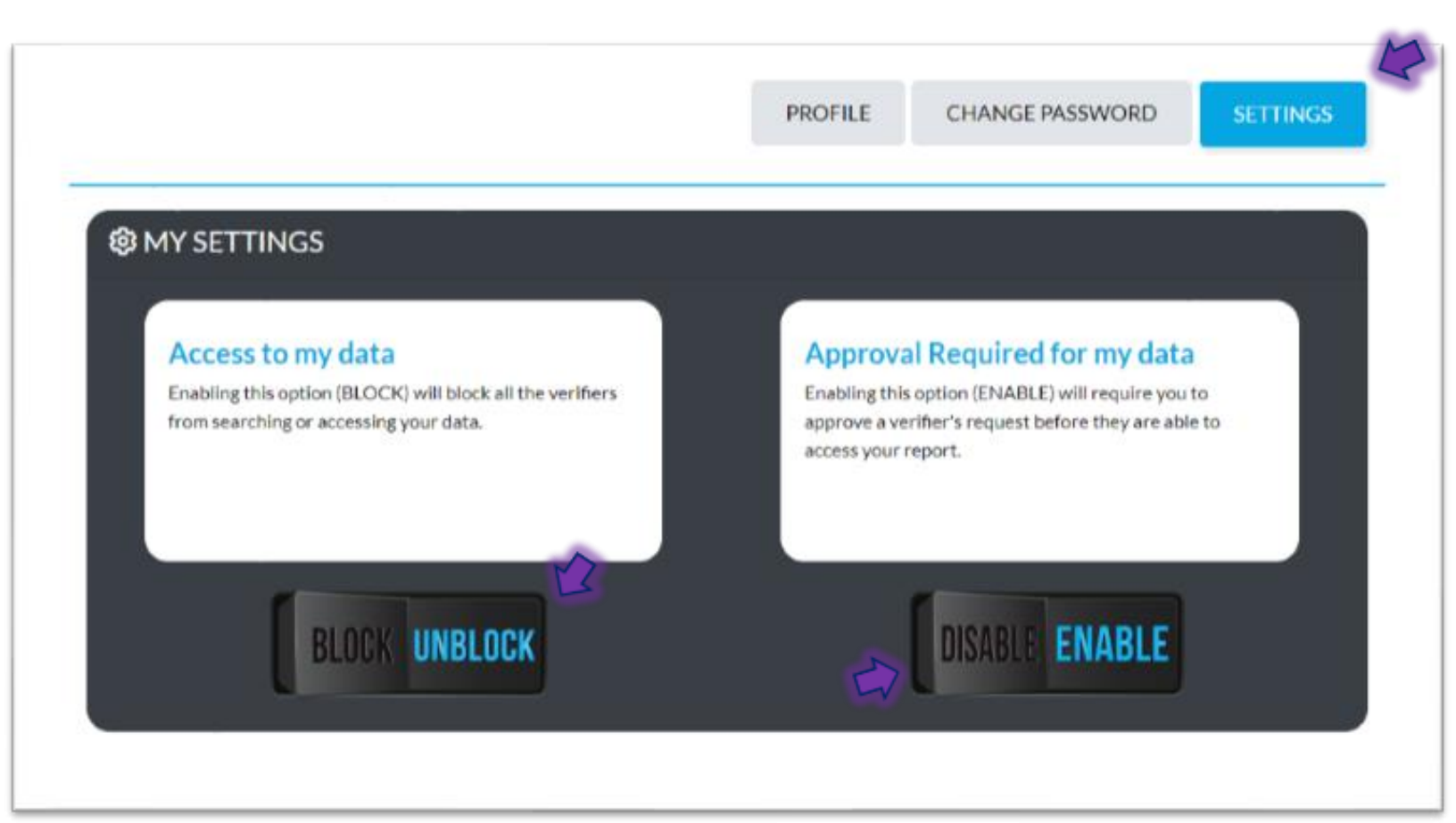

#### Question: How do I approve a verification request?

- 19. A message will be sent to your provided phone number or email address and you will be prompted to respond by either approving or rejecting the access.
- 20. Once you have responded, the verifier will then have access to view/download your report.

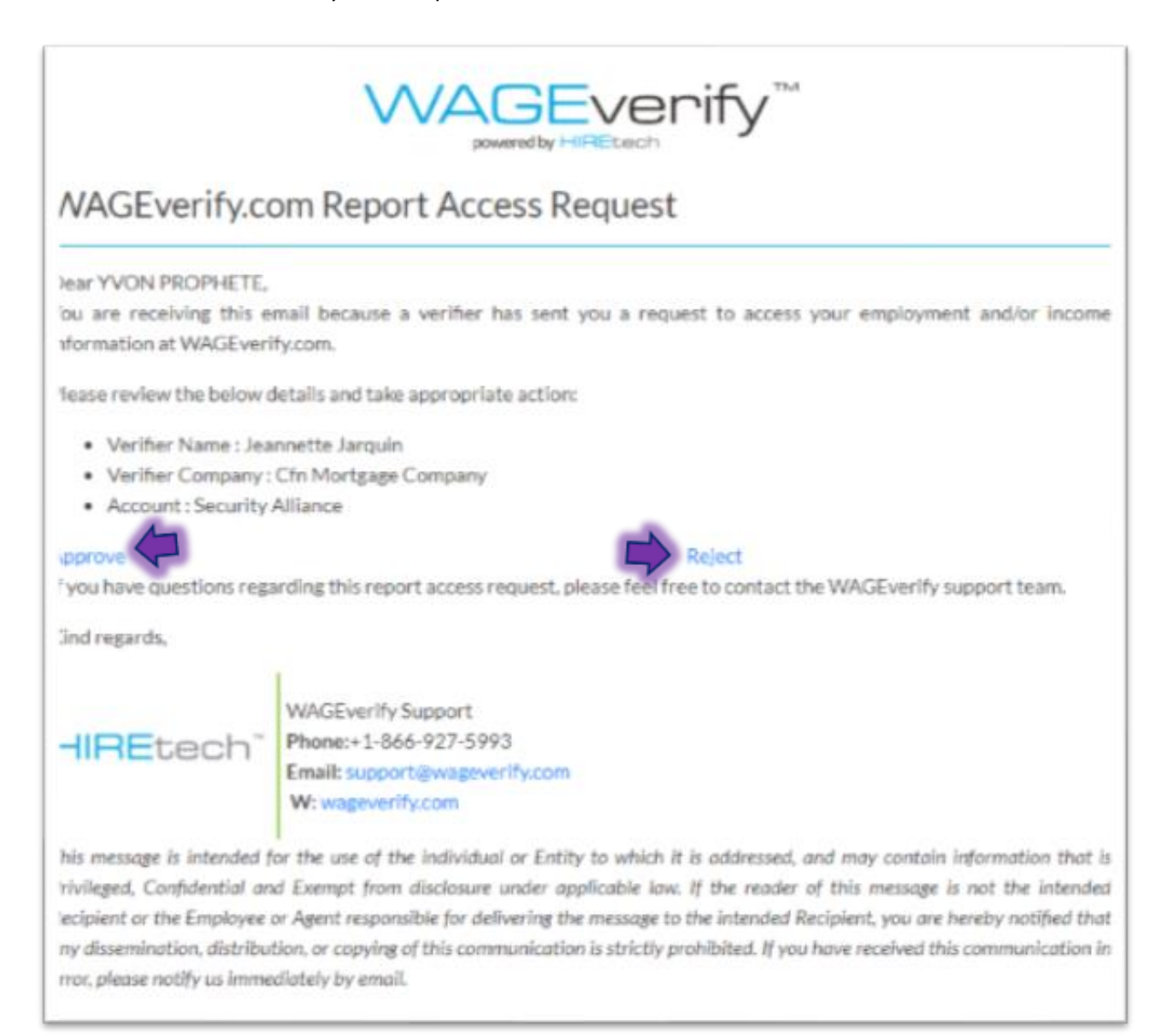

#### Question: How do I change my password?

- 21. Select the **PROFILE** tab on the upper right-hand side.
- 22. Then click CHANGE PASSWORD.
- 23. Provide current password and new password.

|                        | PROFILE | CHANGE PASSWORD   | SETTINGS |
|------------------------|---------|-------------------|----------|
| CURRENT PASSWORD*      |         |                   |          |
| ENTER CURRENT PASSWORD |         |                   |          |
| NEW PASSWORD*          | CONF    | IRM NEW PASSWORD* |          |
|                        |         | NTER NEW PASSWORD |          |

#### Question: What if I forget my password?

- 24. In the login page, select *Forgot Password*.
- 25. Provide the corresponding email or phone number.
- 26. Follow the steps to update your password.
- 27. Once completed you will receive a confirmation email.

| EMAIL ADDRESS OR MO<br>ENTER EMAIL OR MOBILE<br>EMAIL ADDRESS OR MOBILE                                                                                                    | PLOYEE LOGIN<br>DBILE NUMBER*<br>SILE NUMBER<br>SNUMBER IS REQUIRED                                                                                                    |  |  |
|----------------------------------------------------------------------------------------------------|----------------------------------------------------------------------------------------------------|--|--|
| PASSWORD*<br>ENTER PASSWORD<br>PASSWORD IS REQUIRED<br>LOG IN<br>FORGOT PASSWORD?<br>DO NOT HAVE AN ACCOUNT? PLEASE REGISTER                                                                                                    |                                                                                                    |  |  |
|                                                                                                    | VAGEvenify.com Password Change Successful                                                                                                    |  |  |
| FORGOT PASSWORD VaGEverify.com Password Change Successful   We will sensit poplimitructions for your previously to the small address or the phone number on neord for your account. Sur Patter.   EXAMAL ADDRESS OR MOBILIT NUMBER* Unit regards.   EXAMAL ADDRESS OR MOBILIT NUMBER* WAGEverify Support   EXAMAL ADDRESS OR MOBILIT NUMBER* WAGEverify Support   EXAMAL ADDRESS OR MOBILIT NUMBER* WAGEverify Support   EXAMPLE ADDRESS OR MOBILIT NUMBER* WAGEverify Support   Example UNCLOSE TO Support |                                                                                                    |  |  |
| SLIBMIT                                                                                                    | Wi wageversycom<br>his message is intended for the use of the individual or Entity to which it is addressed, and may contain information that<br>hivinged. Confidential and Exempt from illustrate under suplicative law. If the reader of this message is not the intended<br>location or the Employee or Agent responsible for delivering the message to the intended Recipient, you are hereby notified th<br>my absembation, allshibution, or copylog of this communication is strictly prohibited. If you have received this communication<br>more please notify as immediately by email. |  |  |

#### How can I reach the WAGEverify customer service?

Contact Information:

- Support Phone Number: 866-927-5993
- Support Email Address: <u>Support@WAGEverify.com</u>

#### Chat Feature

- Speak with a live customer service representative.
- Click the Chat icon on the bottom right side of the page.
- Input your name, email address and write a message.

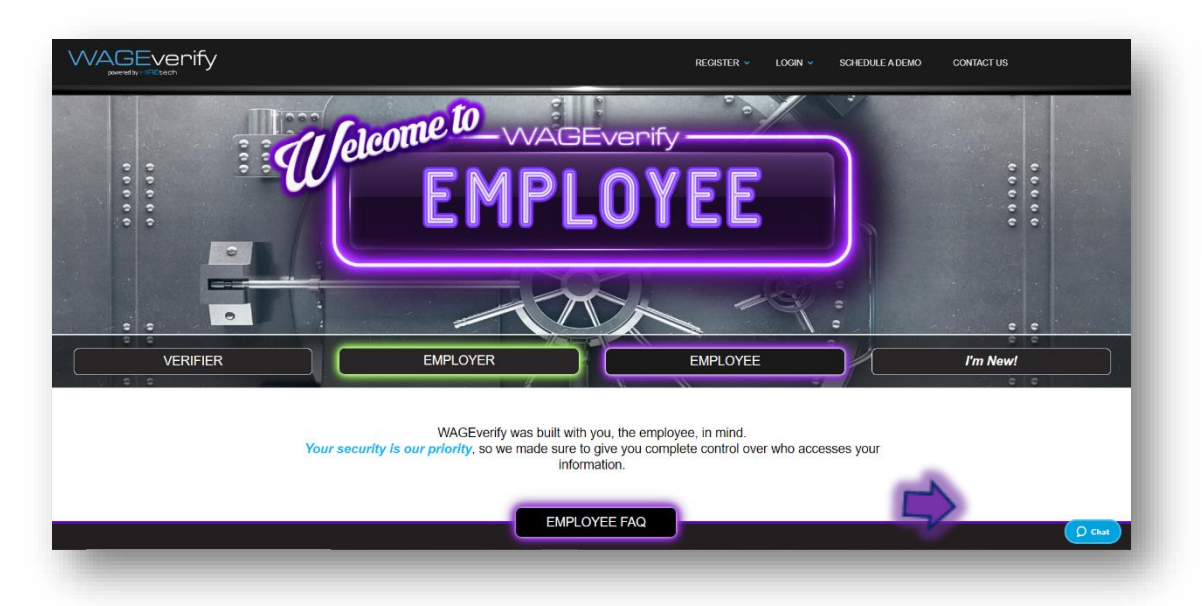

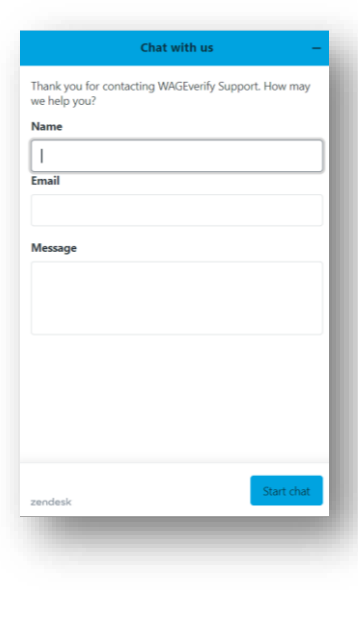

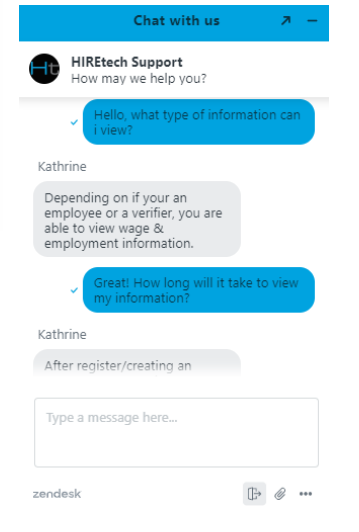